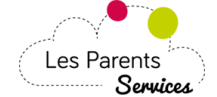

# 1) Connexion

| N'oubliez pas de lire les actualités rédigées par la Collectivité à votre                                                                                                    | e intention.                               |
|----------------------------------------------------------------------------------------------------|--------------------------------------------|
| Saisissez vos 2 codes d'accès au site "les-parents-services" puis cli                                                                                                    | quez sur le bouton connexion               |
|                                                                                                    | Les Parents<br>Services 2<br>Ville de Démo |
| Au fil de l'actualité                                                                                                    | Connexion                                  |
| Découvrez le nouveau look !           Les Parents         Pour la rentrée, votre portail Les-Parents-Services s'adapte aux smartphones.           Services         Cliquez pour accéder au téléchargement du mode d'emploi. | Code enfant                                |
| En savoir plus                                                                                                    | connexion                                  |
|                                                                                                    | Bon à savoir                               |
|                                                                                                    |                                            |
| Les parents services édité par Mezcalito                                                                                                    |                                            |

## € Facture

Cette fonction vous permet de consulter et régler vos factures en ligne par CB

- Etape 1 Sélection de facture Cochez la facture à payer
- . Saisissez votre E-mail (vous recevrez à cette adresse la confirmation de paiement et la facturette) Cliquez sur Procéder au paiement

| Récapitulatif facture 3 Coordonnées bancaires 4          | Confirmation do obiomont                                                                                                    |
|----------------------------------------------------------|----------------------------------------------------------------------------------------------------|
|                                                          | commutation de palement                                                                                                    |
| Ince Régie                                               | 2 Montai                                                                                                    |
|                                                          | 56,87€                                                                                                    |
| GARDERIE<br>B<br>REGIE EXTRASCOLAIRE                     | 227,80€                                                                                                    |
| CANTINE ET TRANSPORT NOVEMBRE 2018<br>REGIE PERISCOLAIRE | 179,95€                                                                                                    |
|                                                          | Libellé facture         Régie         0       CANTINE         8       GARDERIE         8       CANTINE ET TRANSPORT NOVEMBRE 2018         8       CANTINE ET TRANSPORT NOVEMBRE 2018         8       CANTINE ET TRANSPORT NOVEMBRE 2018 |

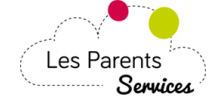

|                                          | A Si vo<br>déjà réglé              | us constatez la présence d'u<br>ée (chèque etc), merci de l'ignor | une facture que vous avez<br>rer (de ne pas la payer sur ce site) |  |
|------------------------------------------|------------------------------------|-------------------------------------------------------------------|-------------------------------------------------------------------|--|
| 1 Sélection de facture                   | <b>2</b> Récapitulatif facture     | <b>3</b> Coordonnées bancaires                                    | 4 Confirmation de paiement                                        |  |
| 2018-010-000001                          | CANTINE / REGIE PERISC             | OLAIRE                                                            | 56,87€                                                            |  |
| Procéder au paiement : 56,87€ -          |                                    |                                                                   |                                                                   |  |
| Je vais être redirigé vers la fenêtre de | saisie de mes coordonnées bancaire | s donc mon navigateur doit autoriser                              | les popups.                                                       |  |

# Etape 3 - Coordonnées bancaires

| C Planning                                                                                                    | € Facture                                                                                                    | Aide                                                                                                    | U Déconnexion                                                                                                    |                                                                                                    |                                                                                                    |
|----------------------------------------------------------------------------------------------------|----------------------------------------------------------------------------------------------------|----------------------------------------------------------------------------------------------------|----------------------------------------------------------------------------------------------------|----------------------------------------------------------------------------------------------------|----------------------------------------------------------------------------------------------------|
| FACTUR                                                                                                    |                                                                                                    |                                                                                                    | Pa<br>(D<br><i>Vo</i>                                                                                                    | iement sécurisé p<br>irection générale<br>tre navigateur doit autor                                     | par TIPI outil DGFiP.<br>des finances publiques)<br><i>riser les pop-up</i>                                                                                  |
| A Si vous constatez la                                                                                                    | présence d'une f                                                                                                    | acture que vous avez                                                                                                 | déjà réglée (chèque etc),                                                                                                    | merci de l'ignorer                                                                                      | (de ne pas la payer sur ce site).                                                                                                    |
| Sélection de factur                                                                                                    | re                                                                                                    | 2 Récapitulatif factur                                                                                               | e <b>3</b> Coordonne                                                                                                    | ées bancaires                                                                                           | 4 Confirmation de paiement                                                                                                    |
|                                                                                                    | -                                                                                                    | Dans la sur-fei<br>merci d'entre                                                                                     | nêtre de télépaiement sécu<br>rr vos informations bancair<br>$s_1^{1/2}$                                                                           | risé,<br>es                                                                                             |                                                                                                    |
| ATTENTE retour banque (re<br>and la fenêtre de la banque<br>sur-fenêtre supplémentaire ne s'ai<br>tape '4 Confirmation de paiement<br>tre publicitaire a été bloquée. Pour | esponse_ok vide<br>e indique " <b>Votre</b><br>ffiche pas, vous devez<br>' ne s'affiche pas et qu<br>afficher cette fenêtre p | paiement est enregist<br>recommencer en ayant au p<br>e la fenêtre de la banque inc<br>ublicitaire ou des options su | ré", vous pouvez fermer tou<br>réalable autorisé les popups dans le<br>lique "Votre paiement est enregistré<br>plémentaires, cliquez ici". Cliquez | utes les fenêtres,<br>es options de votre navij<br>", votre paiement est bie<br>sur "Toujours autoriser | votre paiement est bien effectué.<br>gateur internet.<br>en effectué mais votre navigateur affiche : "Une<br>les fenêtres publicitaires de ce site" (prendra |

### La sur-fenêtre *popup* bancaire s'affiche, suivez la procédure : a) Cliquez sur Payer par prélèvement ou Payer par carte bancaire

| République Française<br>La solution de paiement de la Direction Générale des Finances Publique |
|------------------------------------------------------------------------------------------------|
| > Participer à une enquête de satisfaction                                                     |
| Informations sur la dette                                                                      |
| Référence de la dette : 20198701010000000069<br>Montant : 86,00€<br>Adresse électronique :     |
|                                                                                                |
| Choix du mode de paiement                                                                      |
| Pour poursuivre cette procédure, vous devrez saisir vos identifiants impots.gouv               |
| Payer par prélèvement Si option souscrite<br>auprès de la DDFiF                                |
| Payer par carte bancaire                                                                       |
|                                                                                                |
| Annuler                                                                                        |

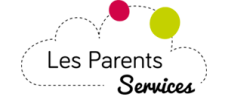

b) Cas Payer par carte bancaire Saisissez vos coordonnées bancaires puis cliquez sur Valider

| ollectivité : REGIE CANTINE GARDER<br>Iontant de la transaction : 86,00 | IE<br>€                                                                                                    |                                          |
|-------------------------------------------------------------------------|----------------------------------------------------------------------------------------------------|------------------------------------------|
| Détails de la transaction                                               | Informations de la carte                                                                                          | VISA 🌒 🗲                                 |
| Référence de la transaction :<br>PAYFIP000000002882215                  | Veuillez saisir les informations de votre pai                                                                     | ement                                    |
| Référence commande :<br>201987010100000000069                           | Numéro de carte :                                                                                                 |                                          |
| Comptable :<br>REGIE CANTINE GARDERIE                                   | Date d'expiration :                                                                                               |                                          |
| Identifiant du commerçant :<br>22 001                                   | Mois : 01 Année : 2019                                                                                            |                                          |
| E-mail :<br>sc ).fr                                                     | Cryptogramme visuel :                                                                                             |                                          |
|                                                                         |                                                                                                    | Valider Annuler                          |
|                                                                         | Selon votre établissement bancaire, vous pourrez être redi<br>votre banque avant la validation de votre paiement. | irigé vers la page d'authentification de |
|                                                                         | Verified by                                                                                                    |                                          |

| b") Cas Payer                                      | par prélèvement Saisissez votre N°fiscal et Mot de passe puis cliquez sur Connexion                                                                                                    |
|----------------------------------------------------|----------------------------------------------------------------------------------------------------|
| they if for it therein<br>Ritrousing Pançans un sh | De la direction générale des Finances publiques<br>Bienvenue sur PayFiP                                                                                                    |
|                                                    | Accueil > Authentification                                                                                                    |
|                                                    | PayFiP est un service de paiement en ligne sécurisé à destination des usagers des<br>administrations publiques.<br>Pour l'utiliser, vous devez saisir les identifiants demandés pour accéder au site<br>impots.gouv.fr. |
|                                                    | Connexion avec mes identifiants impots.gouv.fr                                                                                                    |
|                                                    | Numéro fiscal                                                                                                    |
|                                                    | Mot de passe Connexion                                                                                                    |
|                                                    | Numéro fiscal perdu   Mot de passe oublié                                                                                                    |
|                                                    | Je n'ai pas encore d'espace particulier sur impots.gouv.fr                                                                                                    |
|                                                    | En cliquant sur ce bouton, vous serez dirigé vers le site impots.gouv.fr.                                                                                                    |
|                                                    | À l'issue de la procédure, vous pourrez retourner sur votre site afin d'effectuer votre paiement.                                                                                                    |
|                                                    | Cet écran est une simulation du parcours usager PayFiP                                                                                                    |
|                                                    | Direction générale des Finances publiques                                                                                                    |

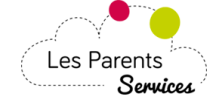

c) Informations de paiement - Je peux cliquer sur Impression PDF ou Cliquez sur Continuer

| BLIQUE FRANÇAISE                                                                                                    |                                                                                                    |                                                                                                    |
|----------------------------------------------------------------------------------------------------|----------------------------------------------------------------------------------------------------|----------------------------------------------------------------------------------------------------|
|                                                                                                    |                                                                                                    |                                                                                                    |
| Collectivité : T PL<br>Montant de la transaction : 4 559,0                                                                                                    | 10 C                                                                                                    |                                                                                                    |
|                                                                                                    | Informations de paiement                                                                                                    |                                                                                                    |
| Détails de la transaction                                                                                                    | Votre paiement a été a                                                                                                    | ccepté.                                                                                                    |
| Date de la transaction :<br>7 nov. 2019                                                                                                    | Nous vous conseillons de conserver vos i                                                                                                    | nformations de paiement.                                                                                                    |
| Numéro de carte :<br>5017#########02                                                                                                    |                                                                                                    |                                                                                                    |
| Référence de la transaction :<br>032458PAYFIP0000000002882896                                                                                                    | Impress                                                                                                    | ion PDF Continuer                                                                                                    |
| Référence commande :<br>999999990000000000000                                                                                                    |                                                                                                    |                                                                                                    |
| Comptable :<br>TE PL                                                                                                    |                                                                                                    |                                                                                                    |
| Identifiant du commerçant :<br>22: 001                                                                                                    |                                                                                                    |                                                                                                    |
| Numéro de contrat carte :<br>9876543014                                                                                                    |                                                                                                    |                                                                                                    |
| E-mail :<br>s fr                                                                                                    |                                                                                                    |                                                                                                    |
| Numéro d'autorisation :<br>117700                                                                                                    |                                                                                                    |                                                                                                    |
|                                                                                                    |                                                                                                    |                                                                                                    |
| et de paiement - Référence : 9<br>y-payfip@sips-atos.com (noreply-payfip@sip                                                                                                    | Secured by worldline           9999999990000000000000000000000000000                                                                                                    | Copyright © 2019 - Tous droits réservés                                                                                       |
| et de paiement - Référence : 9<br>y-payfip@sips-atos.com (noreply-payfip@sips<br>ticket-032458P<br>AYFIP00000000                                                                                                    | Secured by Worl <u>dline</u><br>9999999990000000000000<br>s-atos.com) Ajouter le contact 07/11/2019 12:03                                                                                                    | d) Vous recevez par E-<br>votre ticket PDF, avec I<br>détail du paiement                                                      |
| et de paiement - Référence : 9<br>y-payfip@sips-atos.com (noreply-payfip@sips<br>ticket-032458P<br>AYFIP00000000<br>02882896.pdf                                                                                                    | Secured by Worl <u>dline</u><br>999999999000000000000<br>s-atos.com) Ajouter le contact 07/11/2019 12:03                                                                                                    | Copyright © 2019 - Tous droits réservés<br>d) Vous recevez par E-<br>votre ticket PDF, avec l<br>détail du paiement           |
| et de paiement - Référence : 9<br>y-payfip@sips-atos.com (noreply-payfip@sip:<br>ticket-032458P<br>AYFIP00000000<br>02882896.pdf                                                                                                    | Secured by Worldline<br>99999999900000000000<br>s-atos.com) Ajouter le contact 07/11/2019 12:03                                                                                                    | Copyright © 2019 - Tous droits réservés<br>d) Vous recevez par E-<br>votre ticket PDF, avec l<br>détail du paiement           |
| erpeyment solution<br>et de paiement - Référence : 9<br>y-payfip@sips-atos.com (noreply-payfip@sips<br>ticket-032458P<br>AVFIP00000000<br>02882896.pdf                                                                                                    | Secured by Worldline<br>999999999000000000000<br>s-atos.com) Ajouter le contact 07/11/2019 12:03<br>Confirmation de paiement<br>TEST REGIE SPL                                                                                                    | Copyright © 2019 - Tous droits réservés<br>d) Vous recevez par E-<br>votre ticket PDF, avec l<br>détail du paiement           |
| et de paiement - Référence : 9<br>y-payfip@sips-atos.com (noreply-payfip@sips<br>ticket-032458P<br>AYFIP00000000<br>02882896.pdf                                                                                                    | Secured by Worldline<br>999999999000000000000<br>s-atos.com) Ajouter le contact 07/11/2019 12:03<br>Confirmation de paiement<br>TEST REGIE SPL<br>Date de paiement : 07/11/19                                                                                                    | Copyright © 2019 - Tous droits réservés<br>d) Vous recevez par E-<br>votre ticket PDF, avec l<br>détail du paiement           |
| er de paiement - Référence : 9<br>y-payfip@sips-atos.com (noreply-payfip@sips<br>ticket-032458P<br>AYFIP00000000<br>02882896.pdf<br>verté · Égalité · Fraternité<br>PUBLIQUE FRANÇAISE                                                                                                    | Secured by Worldline<br>999999999000000000000<br>s-atos.com) Ajouter le contact 07/11/2019 12:03<br>Confirmation de paiement<br>TEST REGIE SPL<br>Date de paiement : 07/11/19                                                                                                    | Copyright © 2019 - Tous droits réservés<br>d) Vous recevez par E-<br>votre ticket PDF, avec l<br>détail du paiement           |
| et de paiement - Référence : 9<br>y-payfip@sips-atos.com (noreply-payfip@sips<br>ticket-032458P<br>AYFIP00000000<br>02882896.pdf<br>erté · Égalité · Fraternité<br>PUBLIQUE FRANÇAISE<br>Bonjour,                                                                                                    | Secured by Worldline<br>999999999000000000000<br>s-atos.com) Ajouter le contact<br>07/11/201912:03<br>Confirmation de paiement<br>TEST REGIE SPL<br>Date de paiement : 07/11/19                                                                                                    | copyright © 2019 - Tous droits réservés<br>d) Vous recevez par E-<br>votre ticket PDF, avec l<br>détail du paiement           |
| erpeyment solution<br>et de paiement - Référence : 9<br>y-payfip@sips-atos.com (noreply-payfip@sips<br>ticket-032458P<br>AVFIP0000000<br>02882896.pdf<br>Eticket-032458P<br>AVFIP0000000<br>02882896.pdf<br>Eticket-032458P<br>AVFIP0000000<br>02882896.pdf<br>Eticket-032458P<br>AVFIP00000000<br>02882896.pdf<br>Eticket-032458P<br>AVFIP000000000<br>02882896.pdf<br>Eticket-032458P<br>AVFIP000000000<br>02882896.pdf<br>Eticket-032458P<br>AVFIP000000000<br>02882896.pdf<br>Eticket-032458P<br>AVFIP000000000<br>02882896.pdf<br>Eticket-032458P<br>AVFIP000000000<br>Eticket-032458P<br>AVFIP000000000<br>Eticket-032458P<br>AVFIP00000000<br>Eticket-032458P<br>AVFIP00000000<br>Eticket-032458P<br>AVFIP00000000<br>Eticket-032458P<br>AVFIP00000000<br>Eticket-032458P<br>AVFIP000000000<br>Eticket-032458P<br>AVFIP000000000<br>Eticket-032458P<br>AVFIP00000000<br>Eticket-032458P<br>AVFIP000000000<br>Eticket-032458P<br>AVFIP000000000<br>Eticket-032458P<br>AVFIP000000000<br>Eticket-032458P<br>AVFIP000000000<br>Eticket-032458P<br>AVFIP0000000000<br>Eticket-032458P<br>AVFIP0000000000<br>Eticket-032458P<br>AVFIP0000000000<br>Eticket-032458P<br>AVFIP000000000<br>Eticket-032458P<br>AVFIP0000000000<br>Eticket-032458P<br>AVFIP0000000000<br>Eticket-032458P<br>AVFIP0000000000<br>Eticket-032458P<br>AVFIP0000000000<br>Eticket-0324 | Secured by Worldline<br>99999999900000000000<br>s-atos.com) Ajouter le contact<br>07/11/2019 12:03<br>Confirmation de paiement<br>TEST REGIE SPL<br>Date de paiement : 07/11/19<br>registrée.<br>tions supplémentaires concernant votre paiement.                                                                                                    | copyright © 2019 - Tous droits réservés<br>d) Vouss recevez par E-<br>votre ticket PDF, avec l<br>détail du paiement          |
| erpeyment solution<br>et de paiement - Référence : 9<br>y-payfip@sips-atos.com (noreply-payfip@sips<br>ticket-032458P<br>AVFIP0000000<br>02882896.pdf<br>Experié · Égalité · Fraternité<br>PUBLIQUE FRANÇAISE<br>Bonjour,<br>Votre transaction a été acceptée et en<br>Vous trouverez ci-dessous des informa<br>Cordialement,                                                                                                    | Secured by Worldline<br>99999999900000000000<br>s-atos.com) Ajouter le contact<br>O7/11/2019 12:03<br>Confirmation de paiement<br>TEST REGIE SPL<br>Date de paiement : 07/11/19<br>registrée.<br>tions supplémentaires concernant votre paiement.                                                                                                    | d) Vous recevez par E-<br>votre ticket PDF, avec I<br>détail du paiement                                                      |
| erpeyment solution<br>et de paiement - Référence : 9<br>y-payfip@sips-atos.com (noreply-payfip@sips<br>ticket-032458P<br>AVFIP0000000<br>02882896.pdf<br>erté · Égalité · Fraternité<br>PUBLIQUE FRANÇAISE<br>Bonjour,<br>Votre transaction a été acceptée et en<br>Vous trouverez ci-dessous des informa<br>Cordialement,<br>PARE INTE                                                                                                    | Secured by Worldline<br>999999999000000000000<br>S-atos.com) Ajouter le contact<br>O7/11/201912:03<br>Confirmation de paiement<br>TEST REGIE SPL<br>Date de paiement : 07/11/19<br>registrée.<br>tions supplémentaires concernant votre paiement.                                                                                                    | d) Vous recevez par E-<br>votre ticket PDF, avec l<br>détail du paiement                                                      |
| et de paiement - Référence : 9<br>y-payfip@sips-atos.com (noreply-payfip@sips)<br>ticket-032458P<br>AYFIP00000000<br>02882896.pdf                                                                                                    | Secured by WorldLine<br>9999999999000000000000<br>s-atos.com) Ajouter le contact<br>07/11/201912:03<br>Confirmation de paiement<br>TEST REGIE SPL<br>Date de paiement : 07/11/19<br>registrée.<br>tions supplémentaires concernant votre paiement.<br>AIEMENT<br>ENEL SÉCURISÉ<br>dtá : LEST BECLE SDI                                                                                                    | d) Vous recevez par E-<br>votre ticket PDF, avec i<br>détail du paiement                                                      |
| eré viewent solution<br>et de paiement - Référence : 9<br>y-payfip@sips-atos.com (noreply-payfip@sips<br>ticket-032458P<br>AVFIP0000000<br>02882896.pdf<br>with the solution of the solution<br>publique FRANÇAISE<br>Bonjour,<br>Votre transaction a été acceptée et en<br>Vous trouverez ci-dessous des informa<br>Cordialement,<br>PAR INTE<br>Collective<br>Identifiant de la collective                                                                                                    | Secured by Worldline<br>999999999000000000000<br>s-atos.com) Ajouter le contact<br>07/11/201912:03<br>Confirmation de paiement<br>EST REGIE SPL<br>Date de paiement : 07/11/19<br>registrée.<br>tions supplémentaires concernant votre paiement.<br>AIEMENT<br>ERNET SÉCURISÉ<br>rité : TEST REGIE SPL<br>rité : 22 01                                                                                                    | d) Vous recevez par E-<br>votre ticket PDF, avec l<br>détail du paiement                                                      |
| et de paiement - Référence : 9<br>y-payfip@sips-atos.com (noreply-payfip@sips<br>ticket-032458P<br>AYFIP00000000<br>02882896.pdf                                                                                                    | Secured by Worldline<br>9999999990000000000000<br>s-atos.com) Ajouter le contact<br>O7/11/201912:03<br>Confirmation de paiement<br>TEST REGIE SPL<br>Date de paiement : 07/11/19<br>registrée.<br>tions supplémentaires concernant votre paiement.<br>AIEMENT<br>ERNET SÉCURISÉ<br>vité : TEST REGIE SPL<br>vité : TEST REGIE SPL<br>vité : TEST REGIE SPL<br>ble : TEST TIPI REGIE SPL                                                                                                    | d) Vous recevez par E-<br>votre ticket PDF, avec l<br>détail du paiement                                                      |
| er de paiement - Référence : 9<br>y-payfip@sips-atos.com (noreply-payfip@sips)<br>ticket-032458P<br>AyFIP0000000<br>02882896.pdf                                                                                                    | Secured by Worldline<br>9999999990000000000000<br>s-atos.com) Ajouter le contact 07/11/201912:03<br>Confirmation de paiement<br>TEST REGIE SPL<br>Date de paiement : 07/11/19<br>registrée.<br>tions supplémentaires concernant votre paiement.<br>AIEMENT<br>ERNET SÉCURISÉ<br>vité : TEST REGIE SPL<br>vité : 1251 TIPI REGIE SPL<br>vité : 22 01<br>ble : TEST TIPI REGIE SPL<br>vité : 29 4                                                                                                    | d) Vous recevez par E-<br>votre ticket PDF, avec<br>détail du paiement                                                        |
| erpeyment solution<br>et de paiement - Référence : 9<br>y-payfip@sips-atos.com (noreply-payfip@sips<br>AVFIP00000000<br>02882896.pdf<br>erré · Égalité · Fraternité<br>PUBLIQUE FRANÇAISE<br>Bonjour,<br>Votre transaction a été acceptée et en<br>Vous trouverez ci-dessous des informa<br>Cordialement,<br>PAR INTE<br>Collectiv<br>Identifiant de la collectiv<br>Compta<br>Numéro de cont<br>Identifiant de transact                                                                                                    | Secured by Worldline<br>9999999999000000000000<br>s-atos.com) Ajouter le contact 07/11/201912:03<br>Confirmation de paiement<br>EST REGIE SPL<br>Date de paiement : 07/11/19<br>registrée.<br>tions supplémentaires concernant votre paiement.<br>AIEMENT<br>ENET SÉCURISÉ<br>rité : 22 01<br>ble : TEST REGIE SPL<br>rité : 22 01<br>ble : TEST TIPI REGIE SPL<br>rité : 9 4<br>ion : 032458PAYFIP0000000002882896                                                                                                    | d) Vous recevez par E-<br>otre ticket PDF, avec<br>otra i du paiement                                                         |
| et de paiement - Référence : 9<br>y-payfip@sips-atos.com (noreply-payfip@sip)<br>ticket-032458P<br>AYFIP0000000<br>02882896.pdf                                                                                                    | Secured by Worldline<br>99999999990000000000000<br>s-atos.com) Ajouter le contact 07/11/201912:03<br>Confirmation de paiement<br>TEST REGIE SPL<br>Date de paiement : 07/11/19<br>Pate de paiement : 07/11/19<br>registrée.<br>tions supplémentaires concernant votre paiement.<br>AIEMENT<br>ENEL SÉCURISÉ<br>rité : TEST REGIE SPL<br>rité : 22 01<br>ble : TEST TIPI REGIE SPL<br>rat : 9: 4<br>ion : 032458PAYFIP000000000028828966<br>ion : 07/11/19 à 12:03<br>He : 4 EED 00 C                                                                                                    | d) Vous recevez par E-<br>otre ticket PDF, avec<br>détail du paiement                                                         |
| er de paiement - Référence : 9<br>y-payfip@sips-atos.com (noreply-payfip@sips)<br>ticket-032458P<br>AyFIP0000000<br>02882896.pdf                                                                                                    | Secured by Worldline<br>29999999990000000000000<br>s-atos.com) Ajouter le contact<br>O7/11/201912:03<br>Confirmation de paiement<br>TEST REGIE SPL<br>Date de paiement : 07/11/19<br>Date de paiement : 07/11/19<br>ALEMENT<br>ERNET SÉCURISÉ<br>wité : TEST REGIE SPL<br>wité : 22 01<br>ble : TEST TIPI REGIE SPL<br>wité : 22 01<br>ble : TEST TIPI REGIE SPL<br>material : 032458PAYFIP0000000002882896<br>ion : 032458PAYFIP0000000002882896<br>ion : 07/11/19 à 12:03<br>IRE : 4 559,00 C                                                                                                    | d) Vous recevez par E-<br>otre ticket PDF, avec<br>détail du paiement                                                         |
| erpayment solution<br>et de paiement - Référence : 9<br>y-payfip@sips-atos.com (noreply-payfip@sips<br>AVFIP0000000<br>02882896.pdf                                                                                                    | Secured by Worldline<br>P999999990000000000000<br>s-atos.com) Ajouter le contact 07/11/201912:03<br>Confirmation de paiement<br>EST REGIE SPL<br>Date de paiement : 07/11/19<br>TEST REGIE SPL<br>Date de paiement : 07/11/19<br>ALEMENT<br>ENET SÉCURISÉ<br>rité : EST REGIE SPL<br>rité : EST TIPI REGIE SPL<br>rité : 22 01<br>ble : TEST TIPI REGIE SPL<br>rité : 22 01<br>ble : TEST TIPI REGIE SPL<br>rité : 29 4<br>ion : 032458PAYFIP00000000002882896<br>ion : 07/11/19 à 12:03<br>IRE : 4 559,00 €<br>ion : 117700<br>de : 999999900000000000000000000000000000                                                                                                    | d) Vous recevez par E-<br>otre ticket PDF, avec<br>otra i du paiement                                                         |
| erpeyment solution<br>et de paiement - Référence : 9<br>y-payfip@sips-atos.com (noreply-payfip@sips<br>AVFIP0000000<br>02882896.pdf                                                                                                    | Secured by Worldline           Secured by Worldline           Confirmation de paiements           TEST REGIE SPL           Ref E           REf EST REGIE SPL           Ref E           Ref E           Secured by Worldline           Secured by Worldline           Secured by Worldline           Ref E           Secured by Worldline           Secured by Worldline           Secured by Worldline           Secured by Worldline           Secured by Worldline           Secured by Worldline           Secured by Worldline           Secured by Worldline           Secured by Worldline           Secured by Worldline                                                                                                    | Copyright & 2019 - Tous droller shares           4) Yoguss receives par E-<br>bogtate ticket PDF, aveca<br>détail du paiement |
| Prepayment solution et de paiement - Référence : 4<br>y-payfip@sips-atos.com (noreply-payfip@sips) ticket-032458P<br>AYFIP00000000<br>02882896.pdf Exercé - Égalité - Fraternité<br>PUBLIQUE FRANÇAISE Bonjour, Votre transaction a été acceptée et en<br>Vous trouverez ci-dessous des informations Cordialement, PAR INTER Collective Identifiant de la collective Compta Numéro de conte Identifiant de transact Date et heure de la transact VISA CARTE BANCAI Numéro d'autorisat Référence commar Numéro de ca En                                                                                                    | Secured by Worldline   Secured by Worldline Secured by Worldline Sec | d) Vous recevez par E-<br>otre ticket PDF, avec<br>otra di u paiement                                                         |

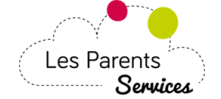

# Mes factures déjà payées ?

Je peux cliquer sur l'icône pour voir ma facture au format PDF.

| Nº factura                            | Réglé par                                  |               | Libellé facture                | TIPI date |
|---------------------------------------|--------------------------------------------|---------------|--------------------------------|-----------|
|                                       | Date réglement                             | Montant réglé | Régie                          | N°auto    |
| Reference IIM                         | Date échéance                              |               |                                |           |
| 2012-003-000314<br>2012-TS-00-3000314 | Jamie BOND 💋                               |               | CANTINE ET GARDERIE MARS 2012  |           |
|                                       | 25/04/2012 Paiement en ligne<br>15/04/2012 | 21,00 €       | REGIE PERISCOLAIRE             | •         |
| 2012-004-000313<br>2012-TS-00-4000313 | Jamie BOND 🗾                               |               | CANTINE ET GARDERIE AVRIL 2012 |           |
|                                       | 16/08/2012 Chèque Bancaire<br>15/05/2012   | 10,50 €       | REGIE PERISCOLAIRE             | *2        |

# Etre averti par mail quand la Collectivité met en ligne mes factures ?

Je peux saisir jusqu'à 3 mails pour que la Collectivité puisse m'avertir quand elle mettra des factures en ligne.

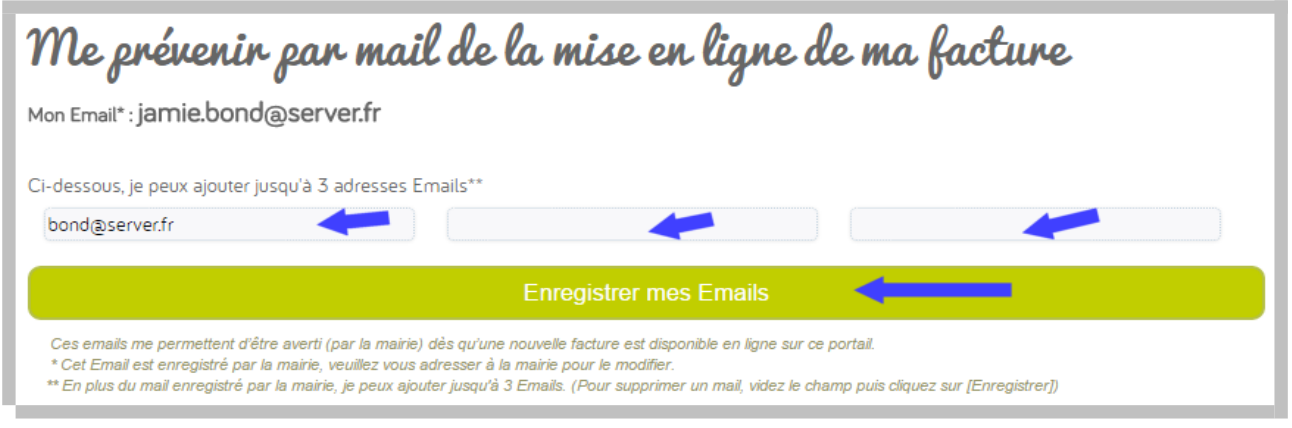

#### Vous avez terminé :

Avant de fermer la page web, n'oubliez pas de cliquer sur **Déconnexion** *en haut à droite de l'écran* afin de quitter l'application Les-Parents-Services en toute sécurité.